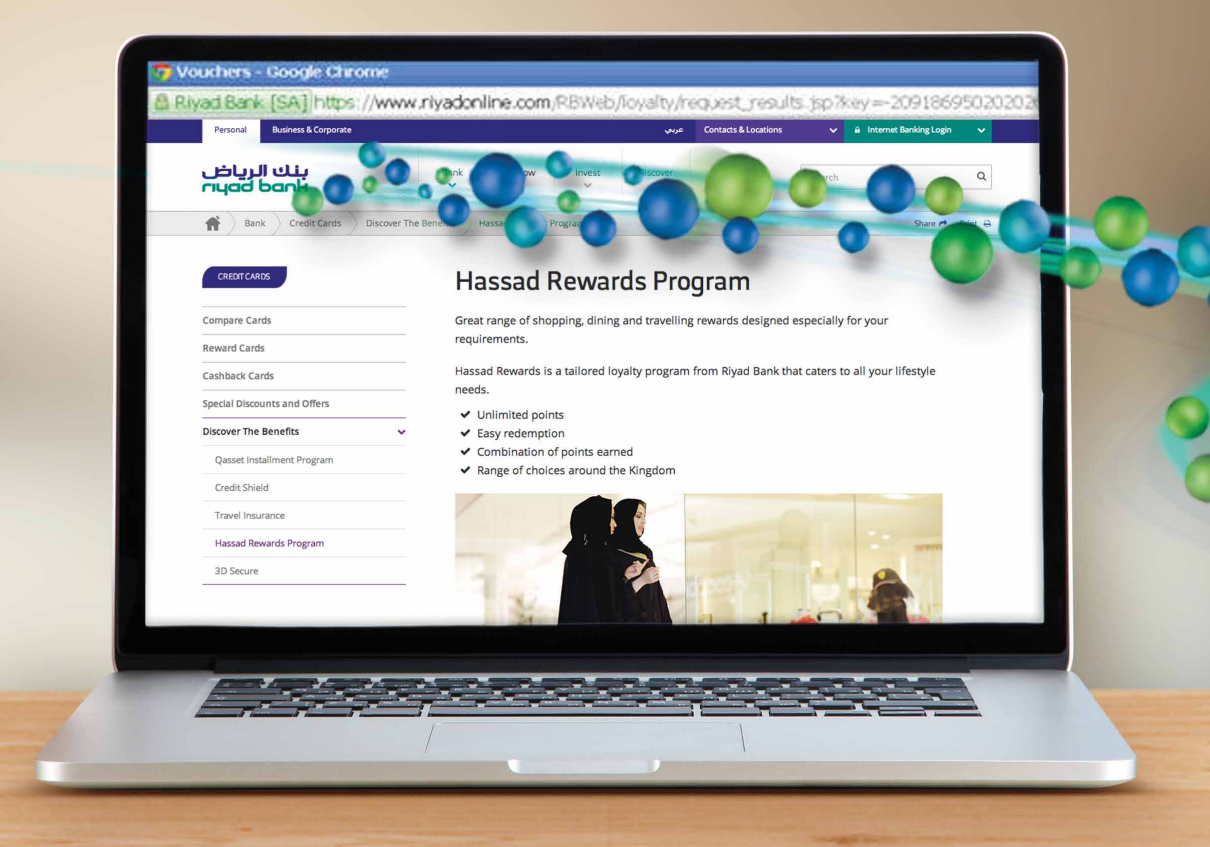

# How to Redeem Hassad Points

# my bank

800 124 2020 riyadbank.com ₩ fi ¥ © m

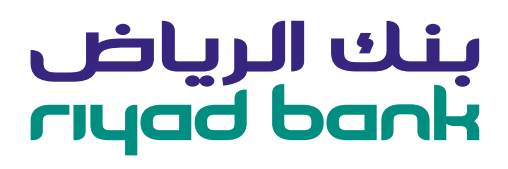

#### 1. Click accounts and cards

| Accounts and Cards   Payments   Transfers                                | Investments   Other Services   Support Center                                          |
|--------------------------------------------------------------------------|----------------------------------------------------------------------------------------|
| Last Successful Login: 09/09/2014 12:13:30 Last Unsuccessful<br>Balances | Login: 03/09/2014 11:00:57 Login History Win a trip for 2 to a fashion event in London |
| Total Available Balance (CA, SA, OD, TD)<br>SAR ****.**                  | unbide<br>Total Outstanding Balance (LO,CC)<br>SAR ****.**                             |
|                                                                          |                                                                                        |
|                                                                          |                                                                                        |

#### 2. This screen will appear

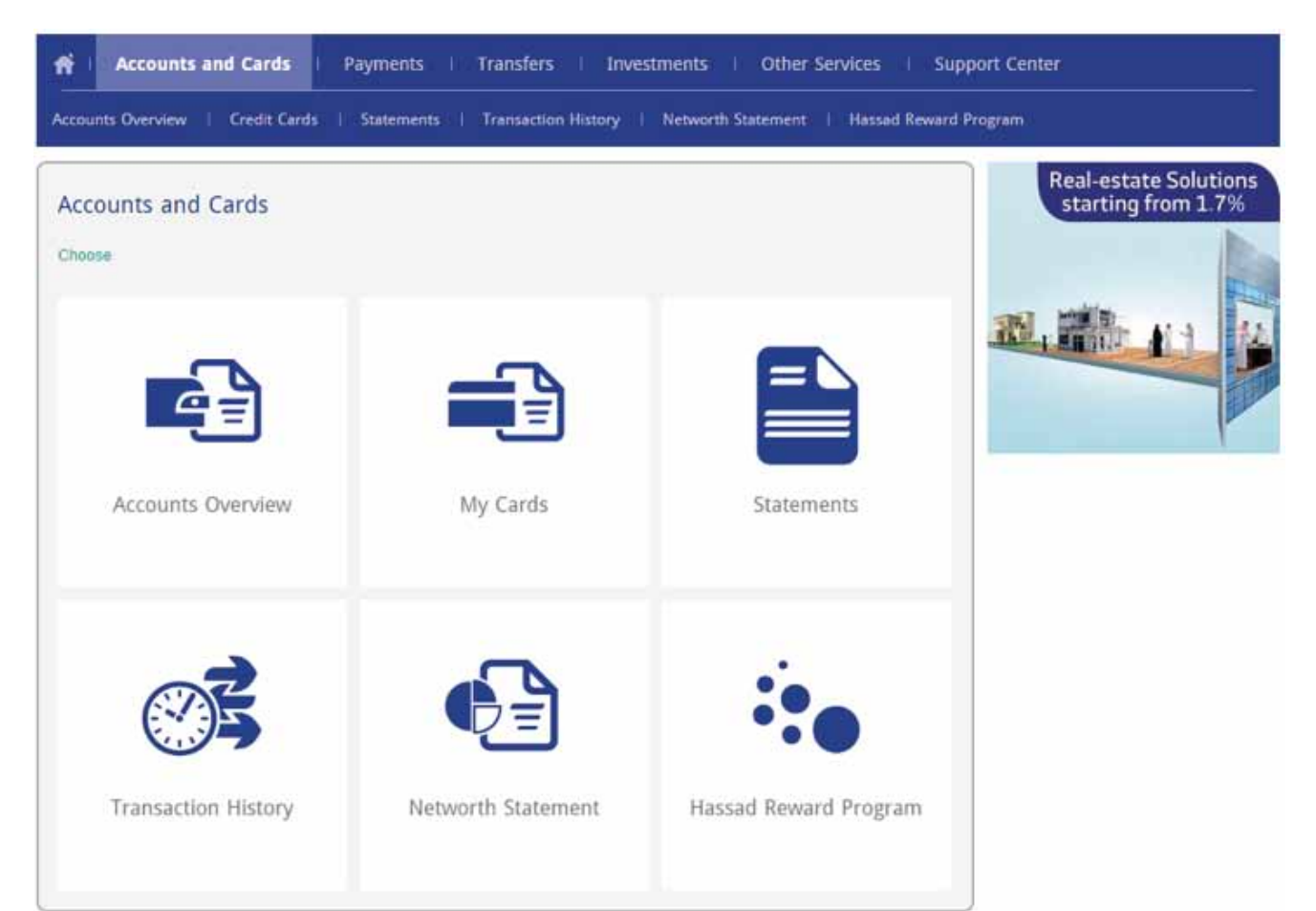

3. In accounts and cards click Hassad Reward Program in the sub-menu.

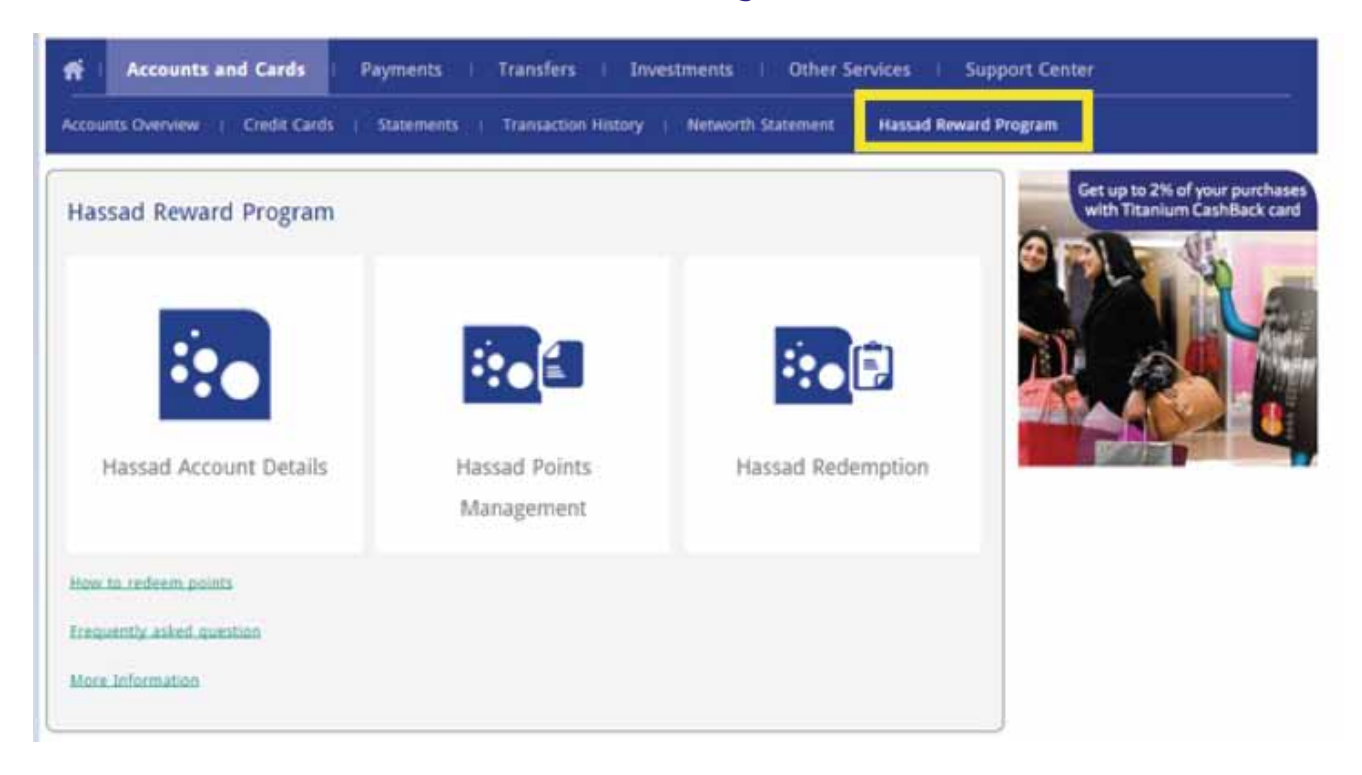

#### 4. The following screen will appear

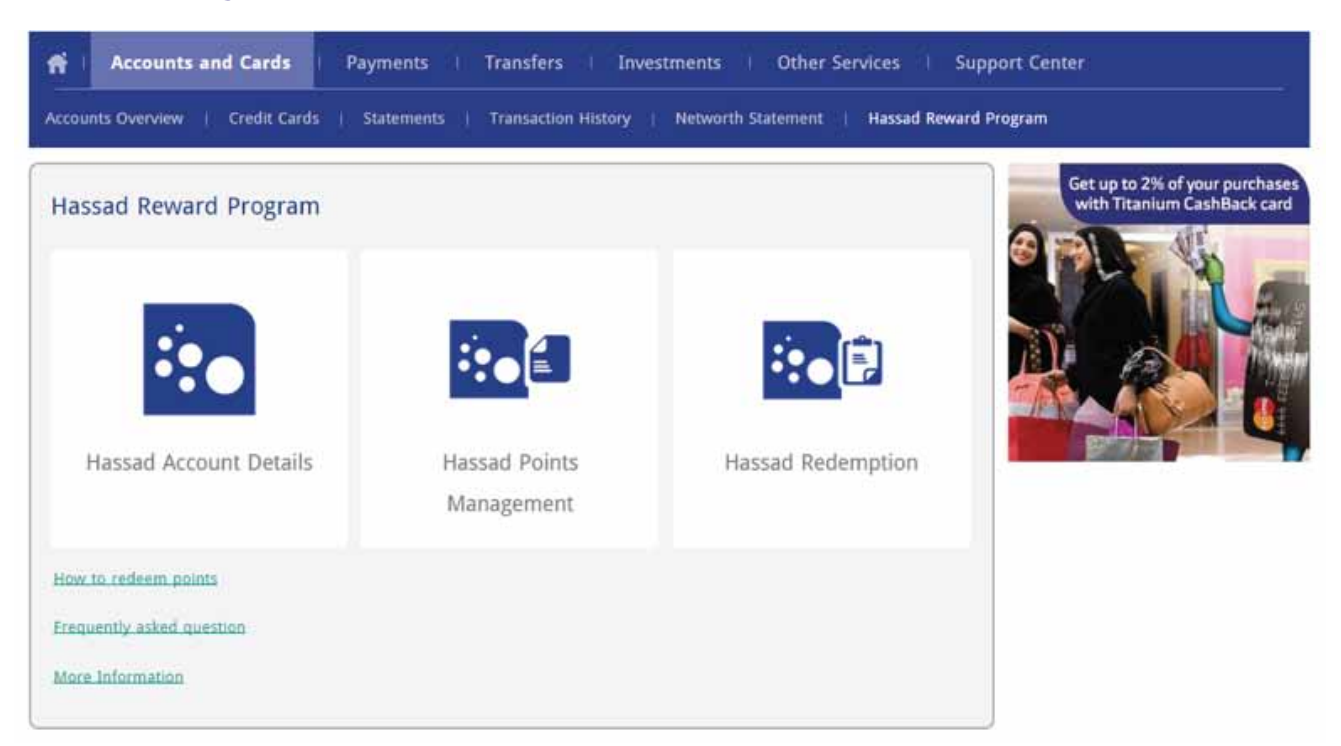

#### 5. Click the Hassad Redemtion icon as shown in the picture

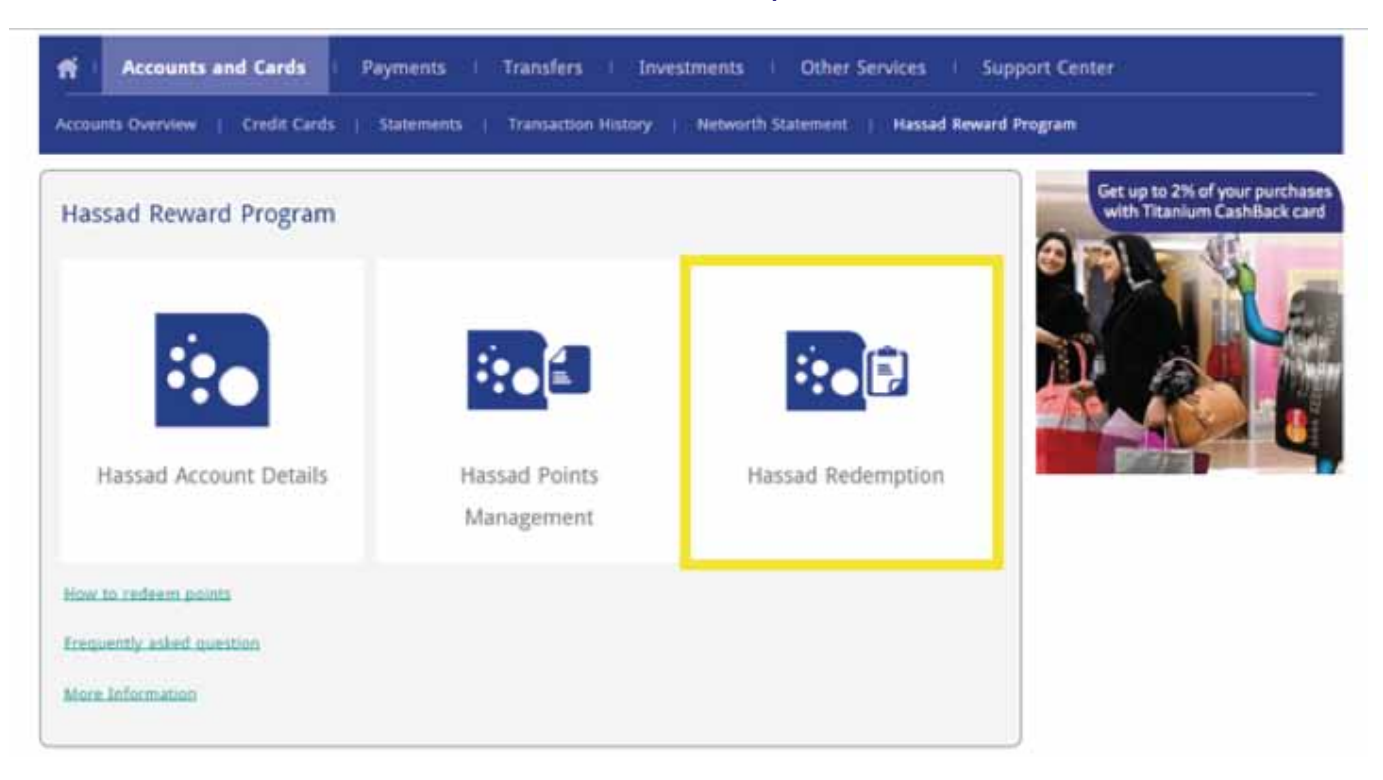

#### 6. Once you have clicked the Hassad Redemption following screen will appear

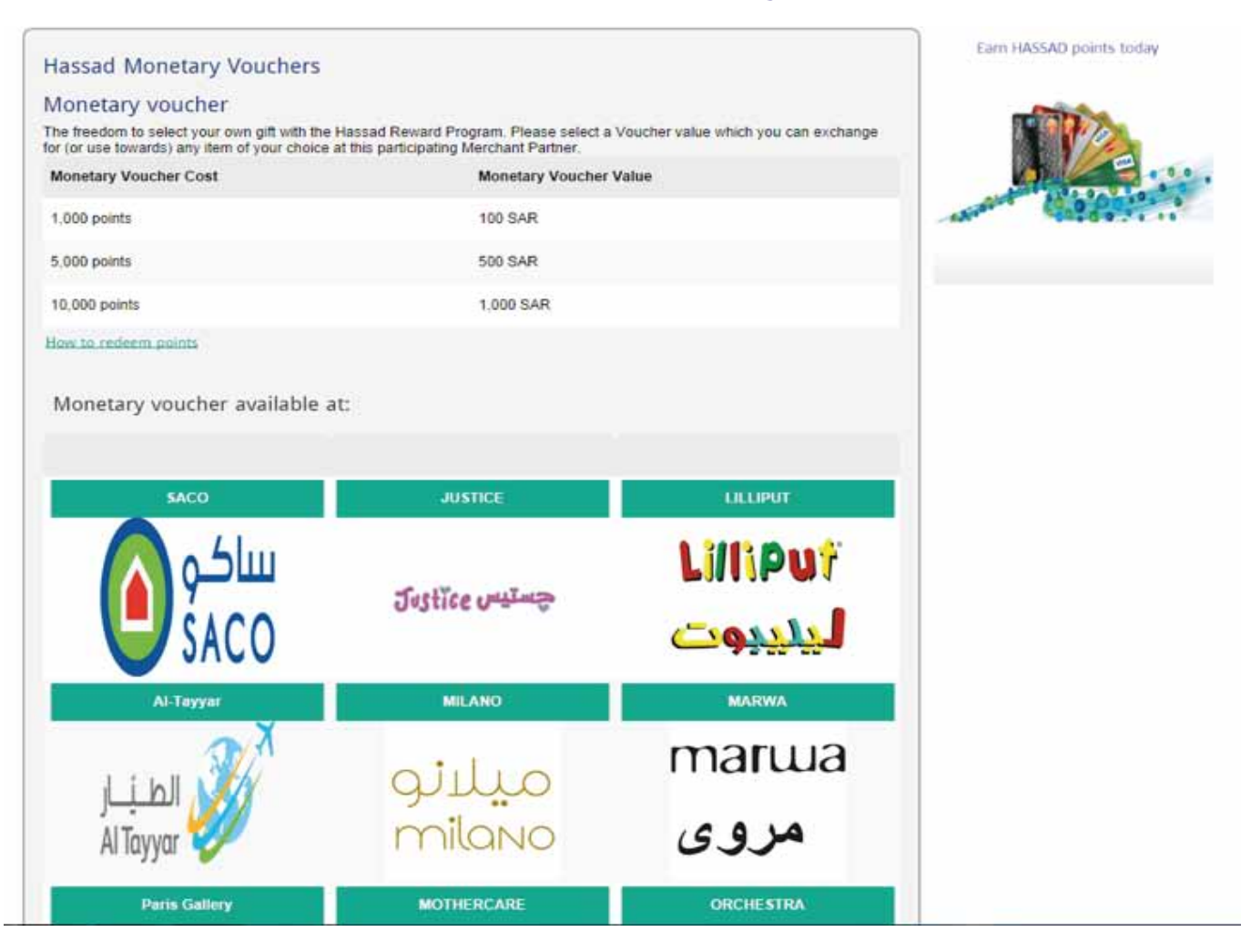

## 7. Once you have clicked the button redeem now the following screen will appear

| deem Points       |                 |                  |   |
|-------------------|-----------------|------------------|---|
| pe                | re              | deem points      |   |
| redit card number |                 |                  | 2 |
| Visa gold card    | 454683XXXXX0266 | 1,000,000 points |   |
| Visa gold card    | 454683XXXXX0771 | 0 points         |   |
| sleet Voucher     |                 |                  |   |

### 8. Choose the credit card number

| Accounts and Cards              | Payments Transfers I            | nvestments 1 Other Services 1 Support C        | enter |
|---------------------------------|---------------------------------|------------------------------------------------|-------|
| Accounts Overview   Credit Card | Statements   Transaction Histor | y   Networth Statement   Hassad Reward Program |       |
| Redeem Points                   |                                 |                                                |       |
| Туре                            |                                 | redeem points                                  |       |
| Credit card number              |                                 |                                                |       |
| Visa gold card                  | 454683XXXXXXX266                | 1,000,000 points                               |       |
| Visa gold card                  | 454683XXXXXXXXX771              | 0 points                                       |       |
| Select Voucher                  |                                 |                                                |       |
|                                 |                                 | Bath                                           |       |

### 9. Then select the voucher and click the "NEXT" button.

| Accounts and Ca          | inds Payments   Transfers   Investments   Other Services   Support                         | Center |
|--------------------------|--------------------------------------------------------------------------------------------|--------|
| Accounts Overview   Cred | Bit Cards Statements Transaction History Networth Statement Hassad Reward Progr            | m      |
| Redeem Points            |                                                                                            |        |
| Туре                     | redeem points                                                                              |        |
| Credit card number       | Visa gold card - 4546830000000266 🗸 🗸                                                      | 52     |
| Select Voucher           | * 100 SAR - Cost 1000 points<br>500 SAR - Cost 5000 points<br>1000 SAR - Cost 10000 points |        |
|                          | Next                                                                                       |        |

## 10. After clicking the next button the following screen will appear

| Accounts and Cards            | Payments   Transfers   Investments   Other Se               | rvices   Support C    | enter |
|-------------------------------|-------------------------------------------------------------|-----------------------|-------|
| Accounts Overview   Credit Ca | rds   Statements   Transaction History   Networth Statement | Hassad Reward Program | n     |
| Redeem Points                 |                                                             |                       |       |
| Туре                          | redeem points                                               |                       |       |
| Credit card number            | Visa gold card - 454683000000266                            | ×                     |       |
| Select Voucher                | 100 SAR - Cost: 1000 points                                 | ×                     |       |
|                               | Submit                                                      | Back                  |       |

ATM | Copyright 2014 Riyad Bank | Contact Us +966 920002470

### 11. Click the "SUBMIT" button

| unts Overview   Cri | dit Cards   Statements | Transaction History   Networth Statement | Hassad Reward Progra |   |
|---------------------|------------------------|------------------------------------------|----------------------|---|
| deem Points         |                        |                                          |                      |   |
| ype :               |                        | redeem points                            |                      |   |
| redit card number   |                        | Visa gold card - 4546830000000266        | ×                    | R |
|                     |                        | 100 SAR - Cost: 1000 points              |                      |   |

## 12. After clicking the submit button click confirm

| Accounts and Cards             | Payments i Transfers i Investments i Other S          | Services   Support   | Center |
|--------------------------------|-------------------------------------------------------|----------------------|--------|
| counts Overview   Credit Cards | Statements   Transaction History   Networth Statement | Hassad Reward Progra |        |
| Redeem Points                  |                                                       |                      |        |
| Type                           | redeem points                                         |                      |        |
| Credit card number             | Visa gold card - 4546830000000256                     | ~                    | 8      |
| Select Voucher                 | 100 SAR - Cost: 1000 points                           | ~                    |        |
|                                |                                                       | _                    |        |
|                                |                                                       | Confirm              |        |

### 13. After successful redemption you will get the following screen

| Accounts and Cards   Paym                                                                                           | ents   Transfers   Personal Finar                                        | ice   Inv                            | estments I O                     | ther Services   Support Cent |
|----------------------------------------------------------------------------------------------------|--------------------------------------------------------------------------|--------------------------------------|----------------------------------|------------------------------|
| counts Overview   Credit Cards   Stat                                                                               | ements   Transaction History   Networth                                  | Statement                            | Hassad Reward P                  | rogram                       |
| Your request has been posted succe<br>Bank ATM machine to print your voi<br>The available points after redemption a | essfully. Please visit your nearest Riyad<br>ucher<br>s [19990001737000] | What do<br><u>View car</u><br>Redeem | you want to do?<br>rds<br>Points |                              |
| Туре                                                                                                    | redeem p                                                                 | oints                                |                                  |                              |
| Credit card number                                                                                                  | Mastercard classic - 5483220000                                          | X5297                                | ~                                |                              |
| Select Vourber                                                                                                    | 100 SAR - Cost: 1000                                                     | points                               | 1                                |                              |

riyadbank.com